() やさしいにほんご ページ

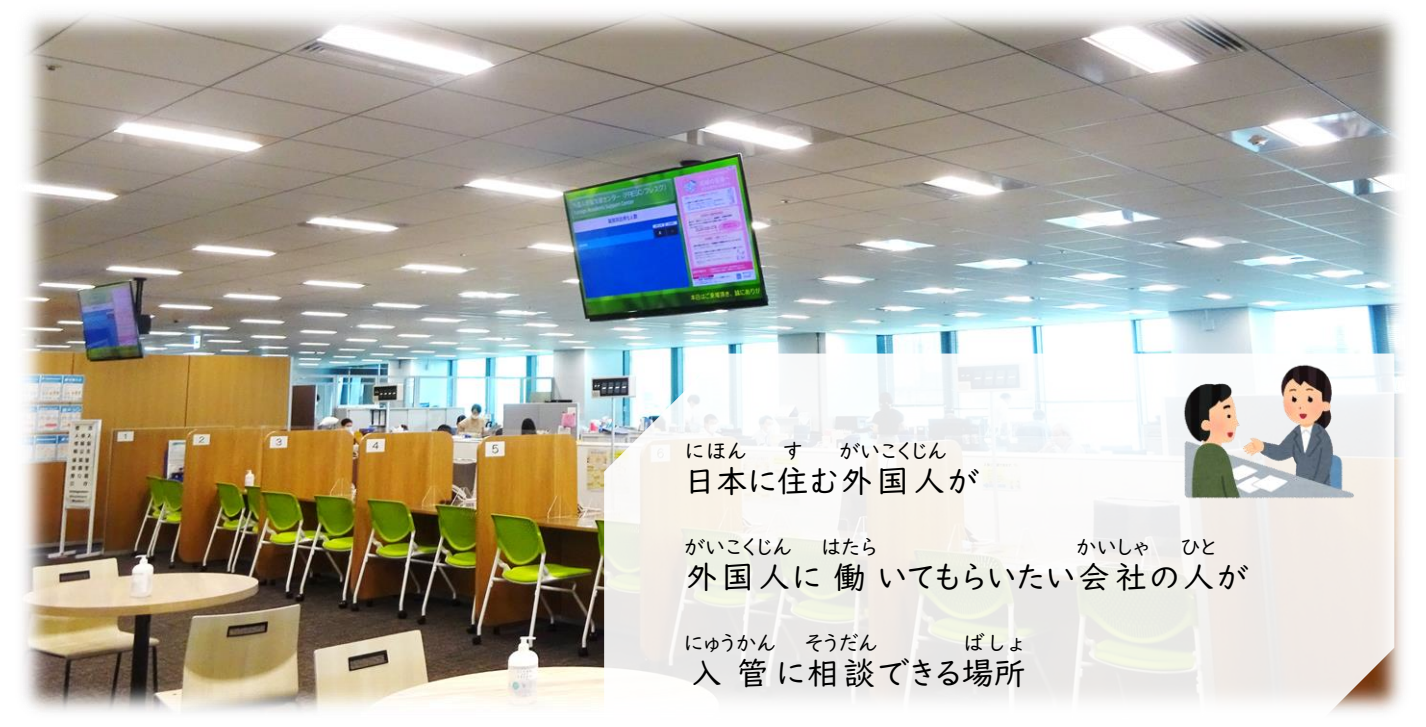

とうきょうとしんじゅくく がいこくじんざいりゅうしえん にゅうかん そうだん 東京都新宿区にある外国人在留支援センター(FRESC)で、入管に相談できます。 とうきょうにゅうかん よやく そうだん ŧ 予約をしてから来てもらうので、待たないで 東 京 入 管 のスタッフに相談することができます。 なまえ い にほんご はな そうだん ひと つうやく また、名前を言わないで相 談することもできます。日本語を話すことができない人は、通訳を つか 使うことができます。

ざいりゅうしかく
 にゅうかんてつづき
 た 留 資格のこと、入 管 手 続のことなど、分からないことがあったら、使ってください。
 ちゅうい
 でんわ そうだん
 注 意:ここでは、電話で相 談することはできません。

電話(でんわ)で相談(そうだん)したいとき

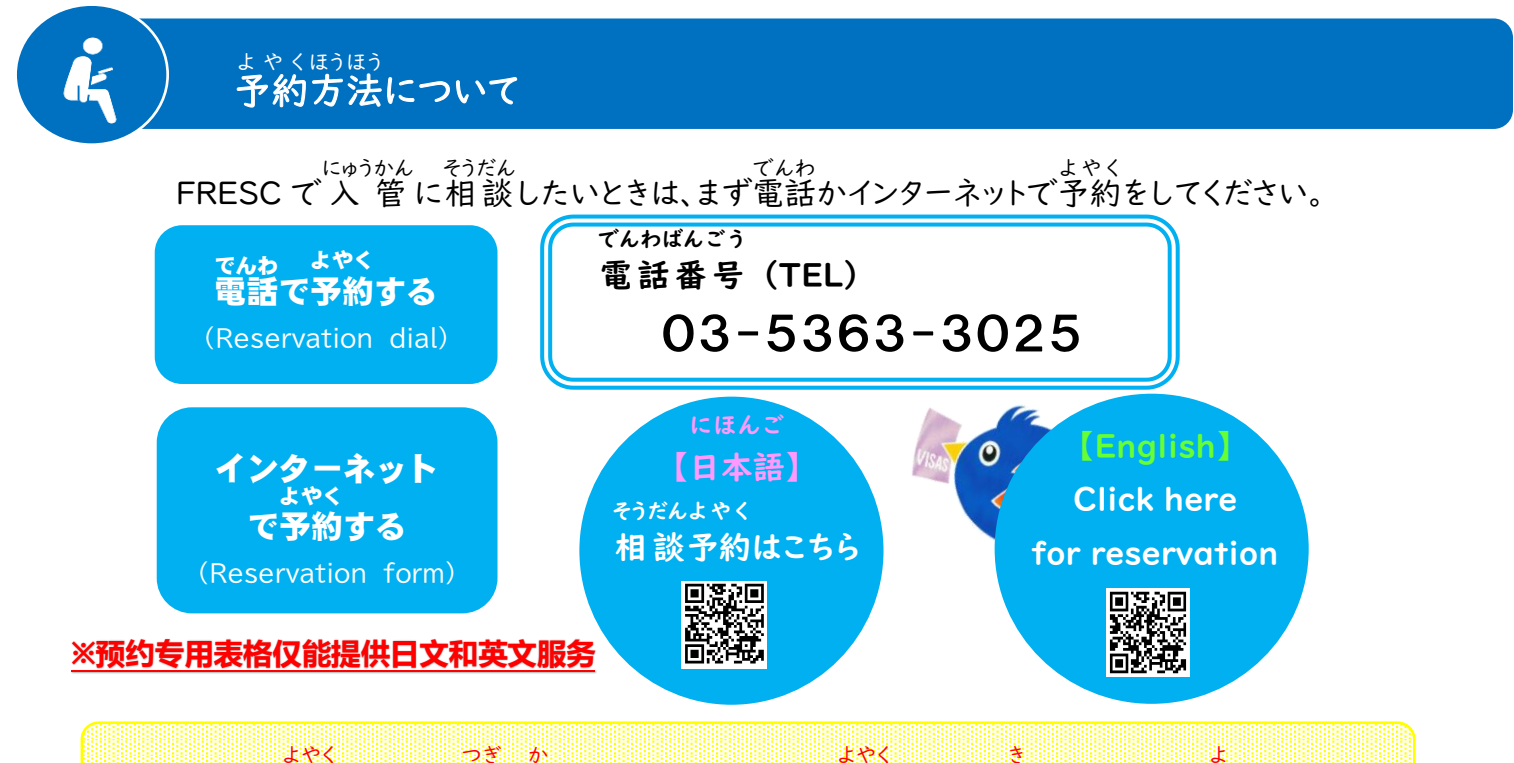

インターネットで予約するときは、次に書いてある「インターネットで予約するときに気をつけること」を読んでください。

## インターネットで予約するときに気をつけること

- インターネットで予約できるのは、FRESCが開いている日の3日前までです。例を見てください。
  - <sup>そうだん</sup> すぐに相談したい人は、インターネットでの予約ができません。

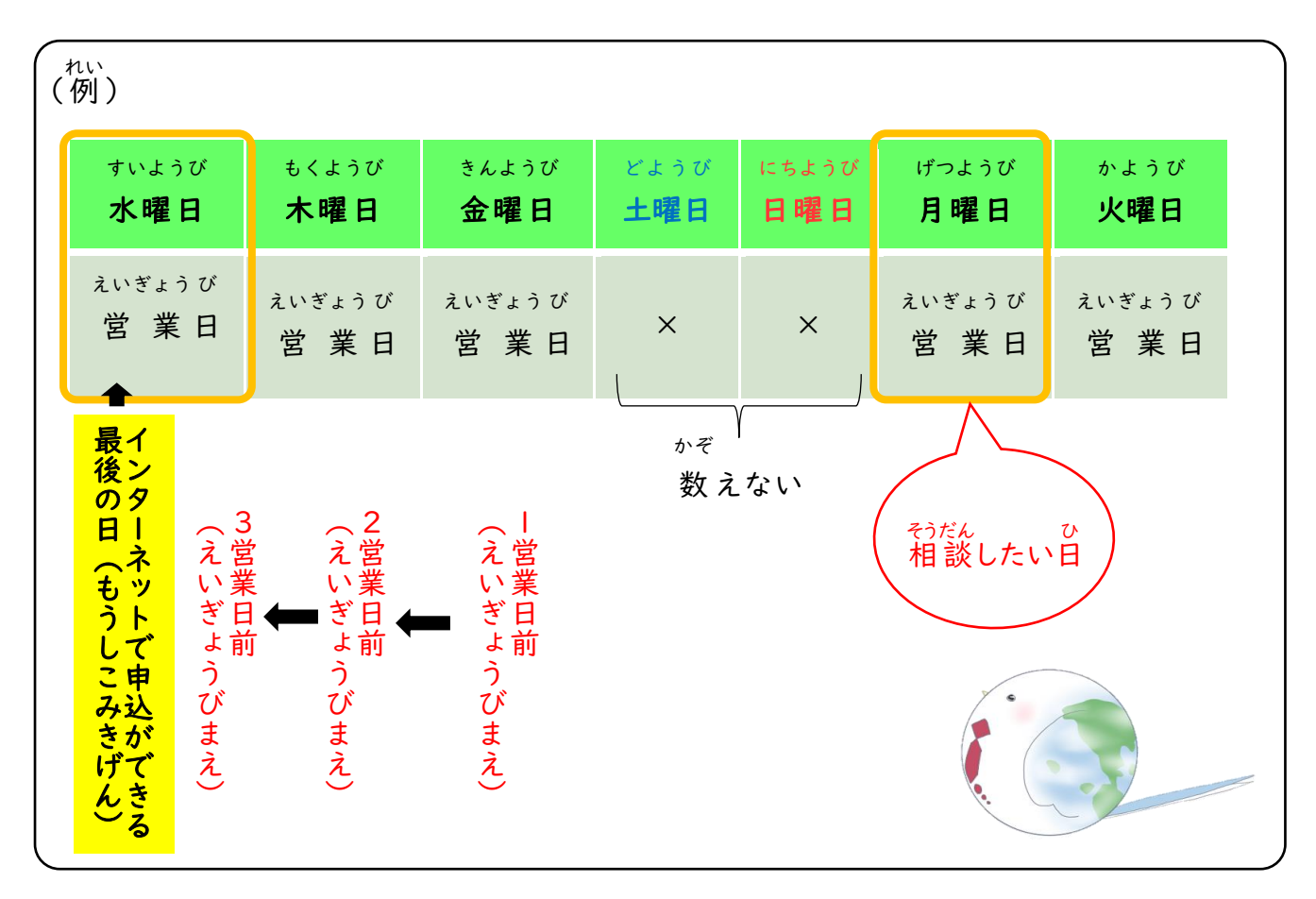

ょゃく ひと とうきょうにゅうかん でんわ 〇 インターネットで予約をした人には、 東 京 入 管 から電話かメールをします。

- インターネットて予約をした人には、 東 京 入 管 から電話かメールをします。 う と 「@i.moj.go.jp」からのメールを受け取ることができるようにしてください。
- - こでんわ 来ないときは、電話してください。 電話番号→03-5363-3025
- そうだん ひ き とうきょうにゅうかん でんわ そうだん ひ よゃく
  相談する日が決まったら、東京入管から電話かメールで、①相談する日、②予約 ばんごう そうだん おうだん まやくばんごう
   番号、③オンライン相談のURL(オンライン相談のとき)を連絡します。予約番号の れんらく お 連絡があるまで、予約は終わっていません。
- そうだん い 相 談に行くのをやめたり、予約を変えたりするときは、電話で連絡してください。

# そうだん か れんらく でんわばんごう 相談をやめたいとき・変えたいときに連絡する電話番号 ● 03-5363-3025

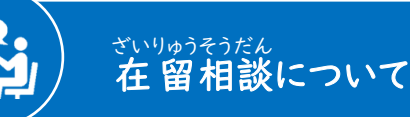

- <sup>c</sup> かん げっようび きんようび ごぜん じ ごご じ時間:月曜日から金曜日の午前9時から午後5時までしゅくじっ がっ にち かっ にち かっ にち かっ にち かっ にち かっ にち かっ にち かっ にち かっ にち かっ にす かっ にち かっ にす かっ にす かっ にち かっ にす かっ にす かっ にち かっ にち かっ にす かっ にす かっ にす かっ にす かっ にす かっ にす かっ にす かっ にち かっ にち かっ にち かっ にち かっ にち かっ にち かっ にち かっ にち かっ にち かっ にち かっ にち かっ にち かっ にち かっ にち かっ にち かっ にち かっ にち かっ にち かっ にち かっ にち かっ にち かっ にち かっ にす かっ にす かっ にち かっ にち かっ にち かっ にち かっ にち かっ にす かっ にす かっ にち かっ にち かっ たむ れ談する 記載 したいときは、 かかをしてください。
- ば しょ よっゃ よっゃ かい 場 所:コモレ四谷 四谷タワー | 3階 がいこくじんざいりゅうしえん 外国人在留支援センター(FRESC/フレスク)内

### くわしい場所(ばしょ)

- こと ば にほんご えいご ちゅうごくご かんこくご ご ご ご ご ご ご ボ 葉: やさしい日本語、英語、中国語、韓国語、ベトナム語、ネパール語、 ご ご ご ご インドネシア語、フィリピノ語、タイ語、ポルトガル語、スペイン語など。 ほか ことば そうだん ばあい 他の言葉でも相談できる場合があります。 ※日本手話でも相談できます。
- かね かね っうゃく つか かね かね ううゃく つか かね かね お 金 : お 金 は い り ま せん (通 訳 を 使 う と き も お 金 は い り ま せん)

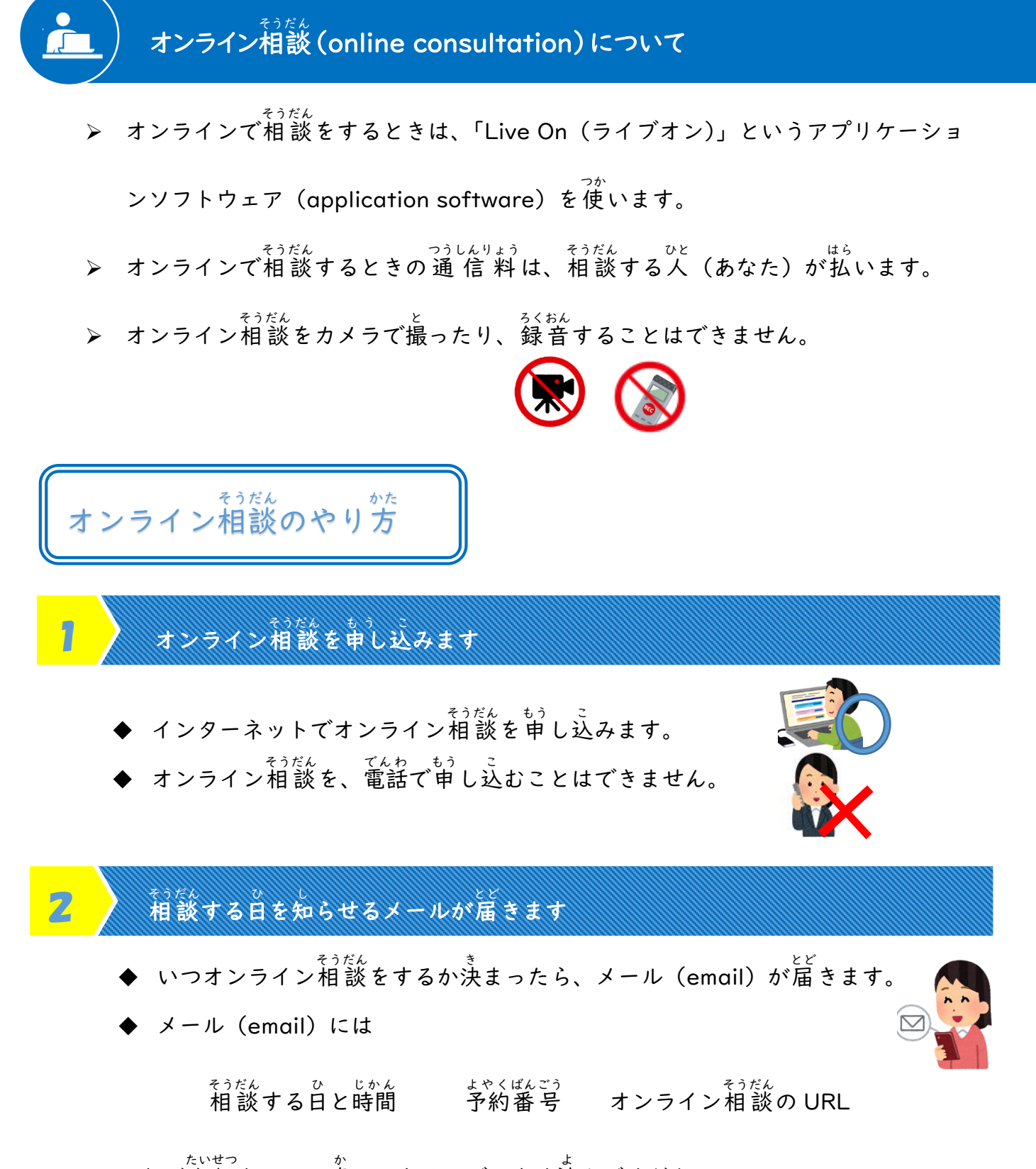

など大切なことが書いてあるので、よく読んでください。  $\frac{1}{6}$ 読んでも分からないときは、03-5363-3025に電話して聞いてください。

#### <sup>そうだん じゅんび</sup> オンライン相談の準備をします

◆ オンライン相談をするときは「Live On(ライブオン)」というアプリケーション (application software)を使います。

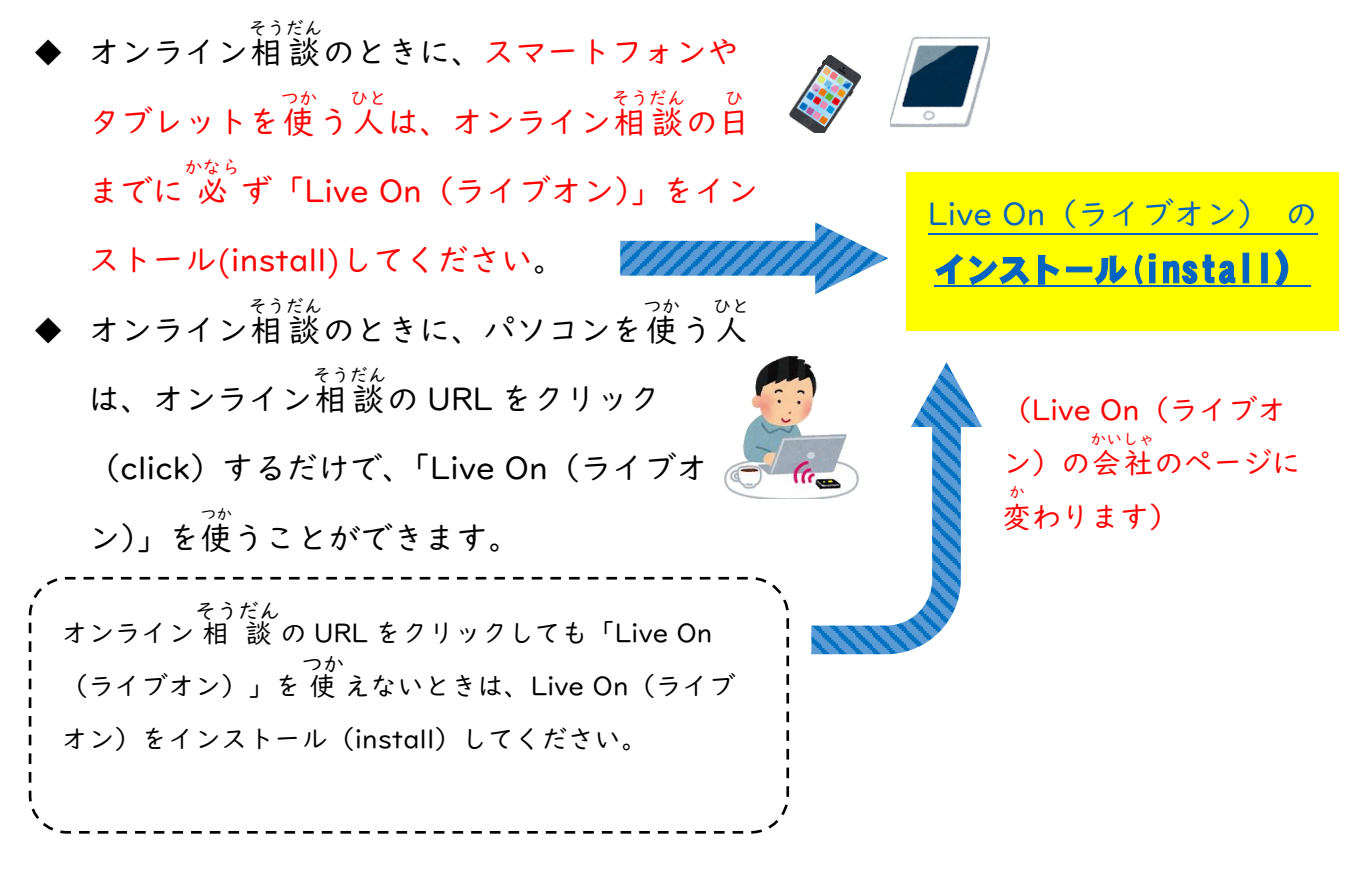

### オンライン相談をする

◆ オンライン相談の時間の5分前になったら、相談する日を知らせるメールに書
 <sup>₹うだん</sup>
 <sup>↑</sup>
 <sup>↑</sup>
 <sup>↑</sup>
 <sup>↑</sup>
 <sup>↑</sup>
 <sup>↑</sup>
 <sup>↑</sup>
 <sup>↑</sup>
 <sup>↑</sup>
 <sup>↑</sup>
 <sup>↑</sup>
 <sup>↑</sup>
 <sup>↑</sup>
 <sup>↑</sup>
 <sup>↑</sup>
 <sup>↑</sup>
 <sup>↑</sup>
 <sup>↑</sup>
 <sup>↑</sup>
 <sup>↑</sup>
 <sup>↑</sup>
 <sup>↑</sup>
 <sup>↑</sup>
 <sup>↑</sup>
 <sup>↑</sup>
 <sup>↑</sup>
 <sup>↑</sup>
 <sup>↑</sup>
 <sup>↑</sup>
 <sup>↑</sup>
 <sup>↑</sup>
 <sup>↑</sup>
 <sup>↑</sup>
 <sup>↑</sup>
 <sup>↑</sup>
 <sup>↑</sup>
 <sup>↑</sup>
 <sup>↑</sup>
 <sup>↑</sup>
 <sup>↑</sup>
 <sup>↑</sup>
 <sup>↑</sup>
 <sup>↑</sup>
 <sup>↑</sup>
 <sup>↑</sup>
 <sup>↑</sup>
 <sup>↑</sup>
 <sup>↑</sup>
 <sup>↑</sup>
 <sup>↑</sup>
 <sup>↑</sup>
 <sup>↑</sup>
 <sup>↑</sup>
 <sup>↑</sup>
 <sup>↑</sup>
 <sup>↑</sup>
 <sup>↑</sup>
 <sup>↑</sup>
 <sup>↑</sup>
 <sup>↑</sup>
 <sup>↑</sup>
 <sup>↑</sup>
 <sup>↑</sup>
 <sup>↑</sup>
 <sup>↑</sup>
 <sup>↑</sup>
 <sup>↑</sup>
 <sup>↑</sup>
 <sup>↑</sup>
 <sup>↑</sup>
 <sup>↑</sup>
 <sup>↑</sup>
 <sup>↑</sup>
 <sup>↑</sup>
 <sup>↑</sup>
 <sup>↑</sup>
 <sup>↑</sup>
 <sup>↑</sup>
 <sup>↑</sup>
 <sup>↑</sup>
 <sup>↑</sup>
 <sup>↑</sup>
 <sup>↑</sup>
 <sup>↑</sup>
 <sup>↑</sup>
 <sup>↑</sup>
 <sup>↑</sup>
 <sup>↑</sup>
 <sup>↑</sup>
 <sup>↑</sup>
 <sup>↑</sup>
 <sup>↑</sup>
 <sup>↑</sup>
 <sup>↑</sup>
 <sup>↑</sup>
 <sup>↑</sup>
 <sup>↑</sup>
 <sup>↑</sup>
 <sup>↑</sup>
 <sup>↑</sup>
 <sup>↑</sup>
 <sup>↑</sup>
 <sup>↑</sup>
 <sup>↑</sup>
 <sup>↑</sup>
 <sup>↑</sup>
 <sup>↑</sup>
 <sup>↑</sup>
 <sup>↑</sup>
 <sup>↑</sup>
 <sup>↑</sup>
 <sup>↑</sup>
 <sup>↑</sup>
 <sup>↑</sup>
 <sup>↑</sup>
 <sup>↑</sup><

そうだん 相談できるようになったら、職員(スタッフ)から話しかけます。

- ◆ <sup>5</sup>約の時間にⅠ0分以上遅れると、相談できなくなります。
- ◆ <sup>₹うだん</sup> お <sup>bc</sup>
  ◆ 相談が終わった後に、アンケート(=オンライン相談をした感想などについ
  Cの質問)に答えてください。

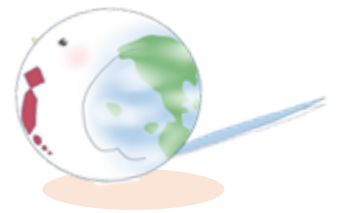